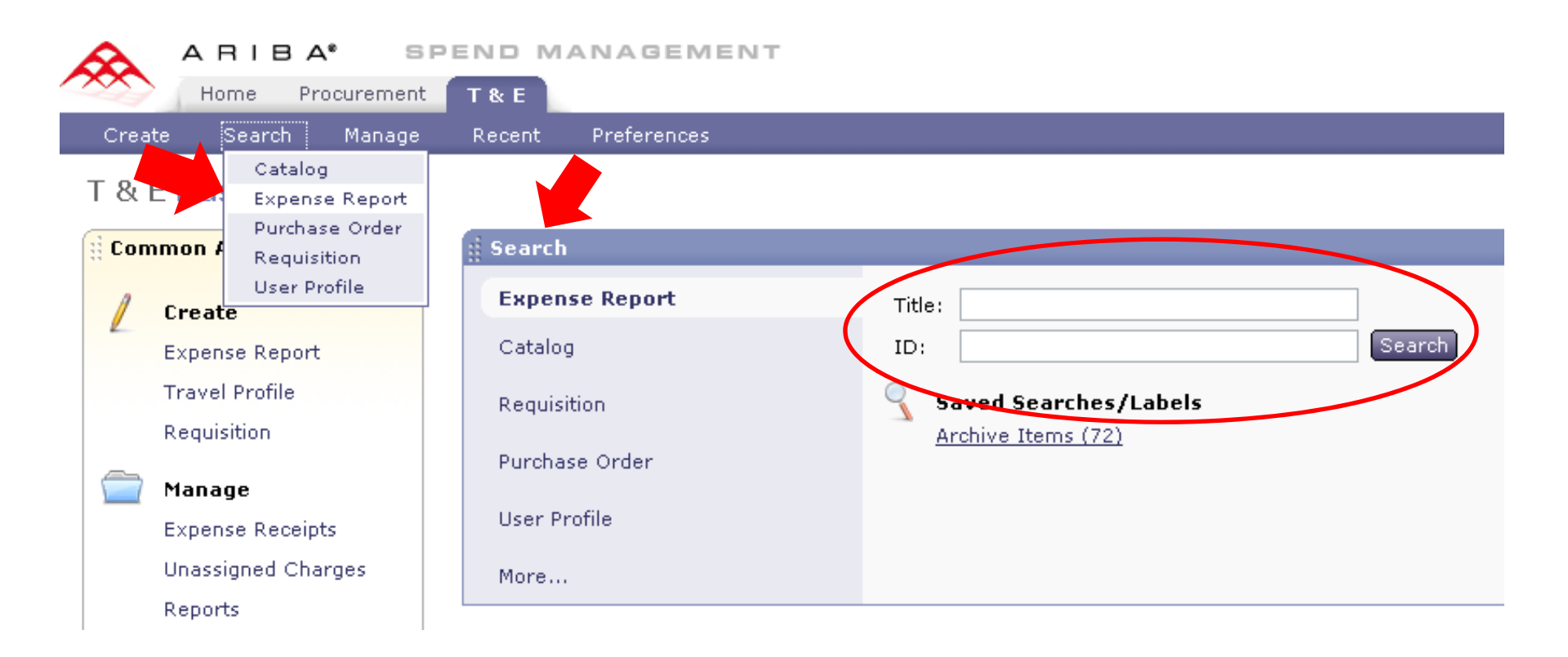

To Search for a specific Expense Report either:

1. use Search drop down menu and select Expense Report

## OR

- 2. use **Search** box on your dashboard
  - •Enter a Trip Name in Title box
  - •Enter an Expense Report (ER) Number in ID field
  - •Click the Search button

## Type: 🛛 Expense Report 💌

Change the search criteria or name, and then Search.

| Search Filters            |                               | Search Options                                                    |
|---------------------------|-------------------------------|-------------------------------------------------------------------|
| Report Title:             | Expense Type (any line item): | (select a value) [ <u>select</u> ]                                |
| ID:                       | Receipt Received:             | ○ Receipts have been received. ○ Receipts have not been received. |
| Company Expenses: To: USD | Requester:                    | (select a value) [ <u>select</u> ]                                |
| Date Created: No Choice   | Status:                       | No Choice                                                         |
|                           |                               | Search Reset Save Search                                          |

- Requester field defaults to Your Name
  - Only ER's created by you will be included in this search
- Click **Reset** to clear all search fields

| Type: | Expense Report | 4 |  |
|-------|----------------|---|--|
|-------|----------------|---|--|

| Change the search criteria or name, and then <b>Search</b> . |                               |                                                |  |  |
|--------------------------------------------------------------|-------------------------------|------------------------------------------------|--|--|
|                                                              |                               |                                                |  |  |
| Search Filters                                               |                               | Search Options                                 |  |  |
|                                                              |                               |                                                |  |  |
| Report Title:                                                | Expense Type (any line item): | (select a value) [ <u>select</u> ]             |  |  |
| ID:                                                          | Receipt Received:             | O Receipts have been received. O Receipts have |  |  |
| Company Expenses: To: USD                                    | Bequester                     |                                                |  |  |
| Date Created: No Choice                                      | Kequester:                    | Joe Preparer                                   |  |  |
|                                                              | Status:                       | No Choice 💌                                    |  |  |
|                                                              |                               | Clear                                          |  |  |
|                                                              |                               | Sear Select from list rch                      |  |  |

 Or use Select and choose Clear to remove name from Requester field

| Search Filters                                                                  |                                                                             |                                                                             |                                                                                            | Search Options   |
|---------------------------------------------------------------------------------|-----------------------------------------------------------------------------|-----------------------------------------------------------------------------|--------------------------------------------------------------------------------------------|------------------|
| Report Title:   ID:   Company Expenses:   To:   USD   Date Created:   No Choice | Expense Type (any line item):<br>Receipt Received:<br>Requester:<br>Status: | (select a valu<br>O Receipts<br>not been rece<br>(sel Jane Tra<br>No Choice | ue) [ <u>select</u> ]<br>have been received.<br>eived. ⓒ Either<br>I <b>veler</b> :elect ] | O Receipts have  |
|                                                                                 |                                                                             |                                                                             | <mark> Search</mark>   R                                                                   | eset Save Search |
| Search Results Four                                                             | nd 320 items                                                                |                                                                             |                                                                                            | *                |
| Type ID Report Title                                                            |                                                                             | Status                                                                      | Date Created $\downarrow$                                                                  | Total            |
| ER10891 Cindy goes to New York                                                  |                                                                             | Approved                                                                    | Wed, 11 Mar, 2009                                                                          | \$230.00 USD 🛛 🔓 |
| ER10889 Expenses: 3/11/2009 to 3/11/2009                                        |                                                                             | Submitted                                                                   | Wed, 11 Mar, 2009                                                                          | \$40.00 USD      |
| ER10888 Expenses: 3/11/2009 to 3/11/2009                                        |                                                                             | Submitted                                                                   | Wed, 11 Mar, 2009                                                                          | \$4.00 USD       |
| ER10885 Cindy and Sarah to NY 12.2-12.6                                         |                                                                             | Composing                                                                   | Wed, 11 Mar, 2009                                                                          | \$2,758.03 USD   |
| ER10884 AdHoc Approver Test                                                     |                                                                             | Composing                                                                   | Tue, 10 Mar, 2009                                                                          | \$5.00 USD       |
| ER10879 09-41w                                                                  |                                                                             | Submitted                                                                   | Thu, 5 Mar, 2009                                                                           | \$715.00 USD     |
| ER10877 Expenses: 3/5/2009 to 3/5/2009                                          |                                                                             | Composing                                                                   | Thu, 5 Mar, 2009                                                                           | \$0.00 USD       |
| ER10876 Expenses: 3/5/2009 to 3/5/2009                                          |                                                                             | Submitted                                                                   | Thu, 5 Mar, 2009                                                                           | \$50.00 USD      |
| □ □ ER10860 Eveland Peter 2008 03 3-4 Carmel<br>Label ▼ Copy Delete             |                                                                             | Submitted                                                                   | Thu 5 Mar 2009                                                                             | ¢642.00.11SD     |

## Click Search Options to change search criteria

| \land ARIBA                       | SPEND MANAGEMENT                                     |                               |                                         | Home   Help *   Log                                          | jout     |
|-----------------------------------|------------------------------------------------------|-------------------------------|-----------------------------------------|--------------------------------------------------------------|----------|
| Home Procurem                     | ent T&E                                              |                               |                                         | Welcome                                                      |          |
| l Create Search Mar               | nage Recent Preferences                              |                               |                                         |                                                              |          |
| Search                            | Type: Expense Report 💌                               |                               |                                         |                                                              |          |
| Expense Report                    | Change the search criteria or name, and then Search. |                               |                                         |                                                              |          |
| View All                          | Search Filters                                       |                               |                                         | Search Options                                               |          |
| ☞ My Labels                       |                                                      |                               | [                                       | Approved By                                                  |          |
| Archive Items (71)                | Report Title:                                        | Expense Type (any line item): | (select a value) [ <u>se</u>            | Approver                                                     |          |
| ▼ My Saved Searches               |                                                      | Receipt Received:             | OReceipts have be<br>not been received. | <ul> <li>Company Expenses</li> <li>Date Approved</li> </ul>  |          |
| No Items                          | Company Expenses:                                    | Requester:                    | (select a value) [ <u>se</u>            | ✓ Date Created                                               |          |
| igsirellaou Public Saved Searches | Date Created: No Choice                              | Status:                       | No Choice 💌                             | Date Submitted                                               |          |
| No Items                          |                                                      |                               |                                         | <ul> <li>Expense Type (any line item)</li> <li>ID</li> </ul> | -        |
|                                   |                                                      |                               |                                         | Preparer                                                     |          |
|                                   |                                                      |                               |                                         | Purchasing Unit                                              | <u> </u> |
|                                   |                                                      |                               |                                         | <ul> <li>Receipt Received</li> </ul>                         |          |
|                                   |                                                      |                               |                                         | ✓ Report Title                                               |          |

Requester Status
UW Budget
UW Option
UW Project
UW Task

> Select All Hide All

Vendor (any line item)

## Check marks indicate items already chosen Select any of these items to include in your **Search Filter**

Change the search criteria or name, and then Search.

| Search Filters            |                               |                                               | Search Options           |  |
|---------------------------|-------------------------------|-----------------------------------------------|--------------------------|--|
| Report Title:             | Expense Type (any line item): | (select a value) [ <u>s</u>                   | elect ]                  |  |
| ID:                       | Receipt Received:             | O Receipts have been received. O Receipts hav |                          |  |
| Company Expenses: To:USD  | Requester:                    | (select a value) [ <u>select</u> ]            |                          |  |
| Date Created: No Choice 💌 | Status:                       | No Choice                                     |                          |  |
|                           |                               |                                               | Search Reset Save Search |  |

• Click Search, Reset or Save Search once options have been selected